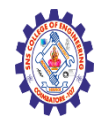

# **SNS COLLEGE OF ENGINEERING**

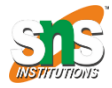

(Autonomous)

#### DEPARTMENT OF CSE -IoT & CYBER SECURITY INCLUDING BCT

### **Uploading Website on Cpanel**

### Step 1 of 10

Log into the customer (cPanel) portal at https://[[IP Address]]:2083, Replacing [[IP Address]] with the IP address for your server provided in your welcome email.

| Us | ername                       |  |
|----|------------------------------|--|
| 2  | Enter your username.         |  |
| Pa | ssword                       |  |
| 6  | Enter vour account password. |  |

## Step 2 of 10

You will then be logged into the customer (cPanel) portal for the account you wish to upload the files for.

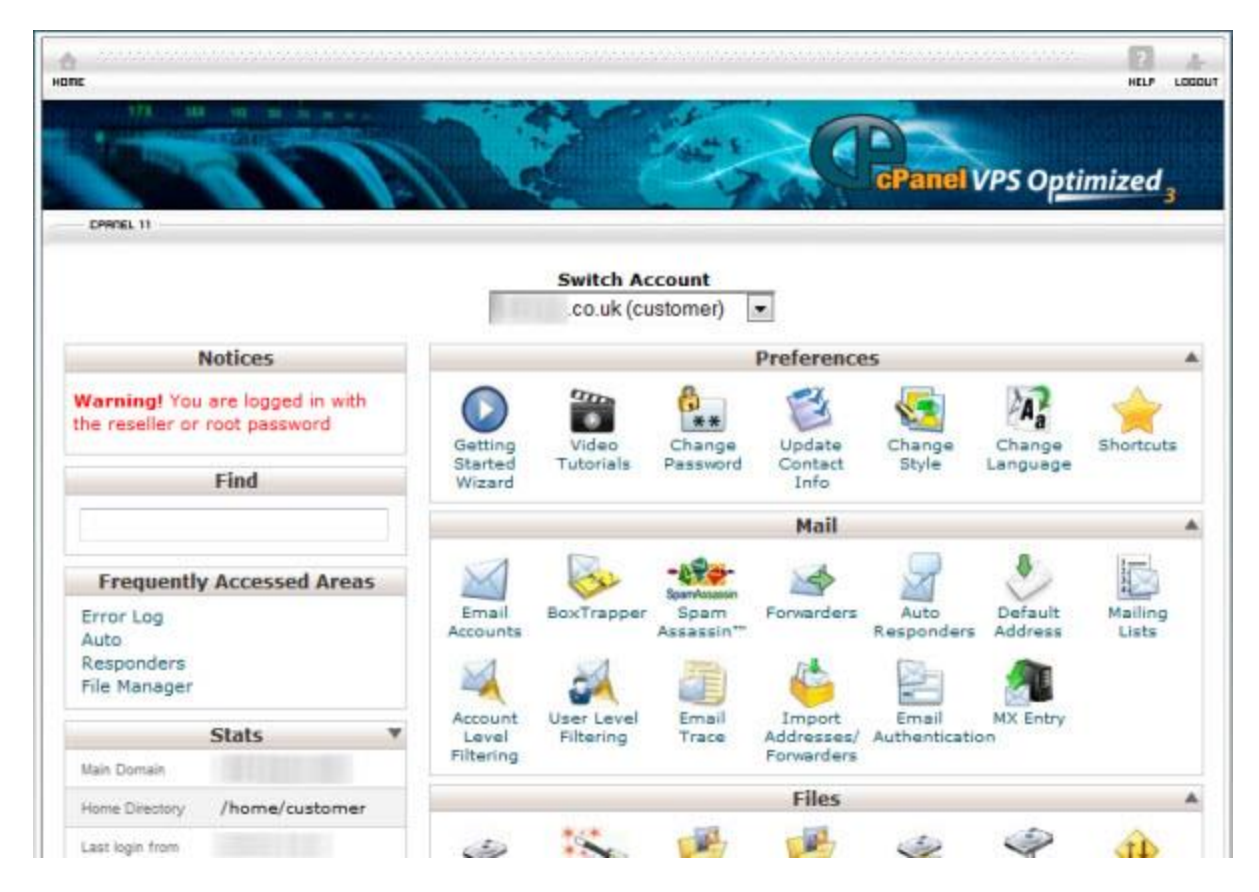

### Step 3 of 10

In the Files section click on the File Manager icon.

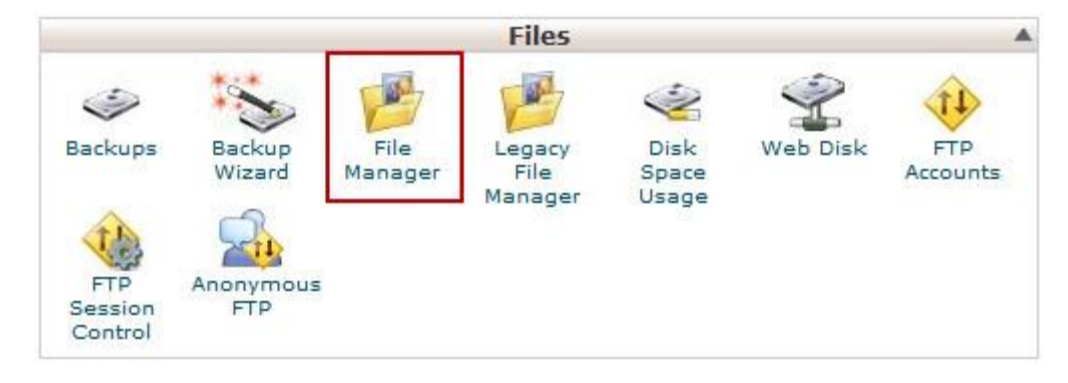

### Step 4 of 10

Select the **Web Root (public\_html/www)** option and press the **Go** button.

### Nagendran.R/ Full Stack Development for NG-IOT / 19SB602 / Cpanel

| TILOIG                                                                          | ALUM                                                                                                    |
|---------------------------------------------------------------------------------|----------------------------------------------------------------------------------------------------|
| 8 File Manager Directory Selection                                              |                                                                                                    |
| Directory Selection                                                             |                                                                                                    |
| Please select a directory to open:                                              |                                                                                                    |
| 🔿 🔊 Home Directory                                                              |                                                                                                    |
| 💽 😪 Web Root (public_html/www)                                                  |                                                                                                    |
| © 🌞 Public FTP Root (public_ftp)                                                |                                                                                                    |
| © Co.uk 💌                                                                       |                                                                                                    |
| Show Hidden Files (dotfiles).                                                   |                                                                                                    |
| Skip this question, and always open this directory in the opening File Manager. | future when                                                                                                    |
|                                                                                 | <ul> <li>File Manager Directory Selection</li> <li>Directory Selection</li> <li>Please select a directory to open:</li> <li>Home Directory</li> <li>Home Directory</li> <li>Web Root (public_html/www)</li> <li>Web Root (public_html/www)</li> <li>Web Root (public_ftp)</li> <li>Document Root for:         <ul> <li>co.uk </li> <li>Show Hidden Files (dotfiles).</li> <li>Skip this question, and always open this directory in the opening File Manager.</li> </ul> </li> </ul> |

### Step 5 of 10

You will now see the File Manager screen.

| File Manager                                                                                                    | Settings                |   |         |   |   |          |           |           |           |         |         |          |               | 9    | earch WI Your Files     | • for           |       |
|----------------------------------------------------------------------------------------------------|-------------------------|---|---------|---|---|----------|-----------|-----------|-----------|---------|---------|----------|---------------|------|-------------------------|-----------------|-------|
| New The Fact                                                                                                    |                         | ÷ | alted 1 | 9 | X | No.      | 3.00      | 13000     | THE REAL  | A state | 3       | Derest   |               |      |                         |                 |       |
| ()/public_html                                                                                                    |                         |   | 6       | 0 | ð | 10 10-04 | s Lavel / | De Dach R | P. Petron | S Taha  | e 🗹 244 | est ef 📰 | University of |      |                         |                 |       |
| and report of the local                                                                                                    |                         |   |         |   |   | Ramo     |           |           |           |         |         |          |               | Size | Last Rodified (GRT Days | Тури            | Perma |
| Collapse all     Collapse all     C | customer)<br>pr<br>scal |   |         |   | B | 09-24    |           |           |           |         |         |          |               | 4 KB | Sep 24, 2812 13 13<br>M | atpduza-destory | 0755  |
| S Carlos Contrations<br>S Carlos Contrations<br>R Carlos Contrations<br>R Carlos Contrations                                                                                                    | html                    |   |         |   |   |          |           |           |           |         |         |          |               |      |                         |                 |       |

### Step 6 of 10

Click on the **Upload** icon.

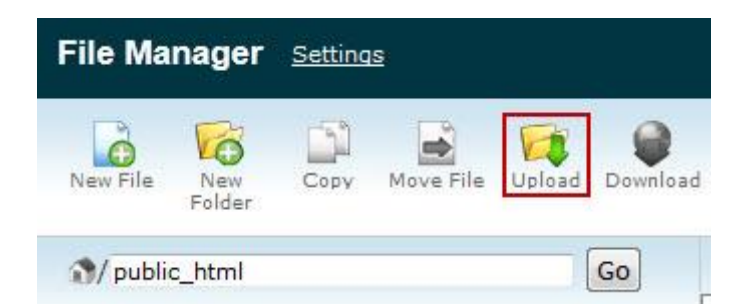

### Step 7 of 10

Press the **Browse** button to select the file you wish to upload.

| 👔 Upload     | file     |           |          |
|--------------|----------|-----------|----------|
| Maximum      | file s   | ize allo  | owed f   |
| Please selec | t files  | s to uplo | ad to /h |
| Overwrite e  | xistin   | a files:  |          |
| orennite e   | ender in | y mear    |          |
| Mode<br>Read | User     | Group     | World    |
| Write        |          | E         | E        |
| Execute      |          | E         |          |
| Permission   | 6        | 4         | 4        |
|              |          |           |          |
|              |          |           |          |

### Step 8 of 10

Navigate to the file you wish to upload and press the **Open** button.

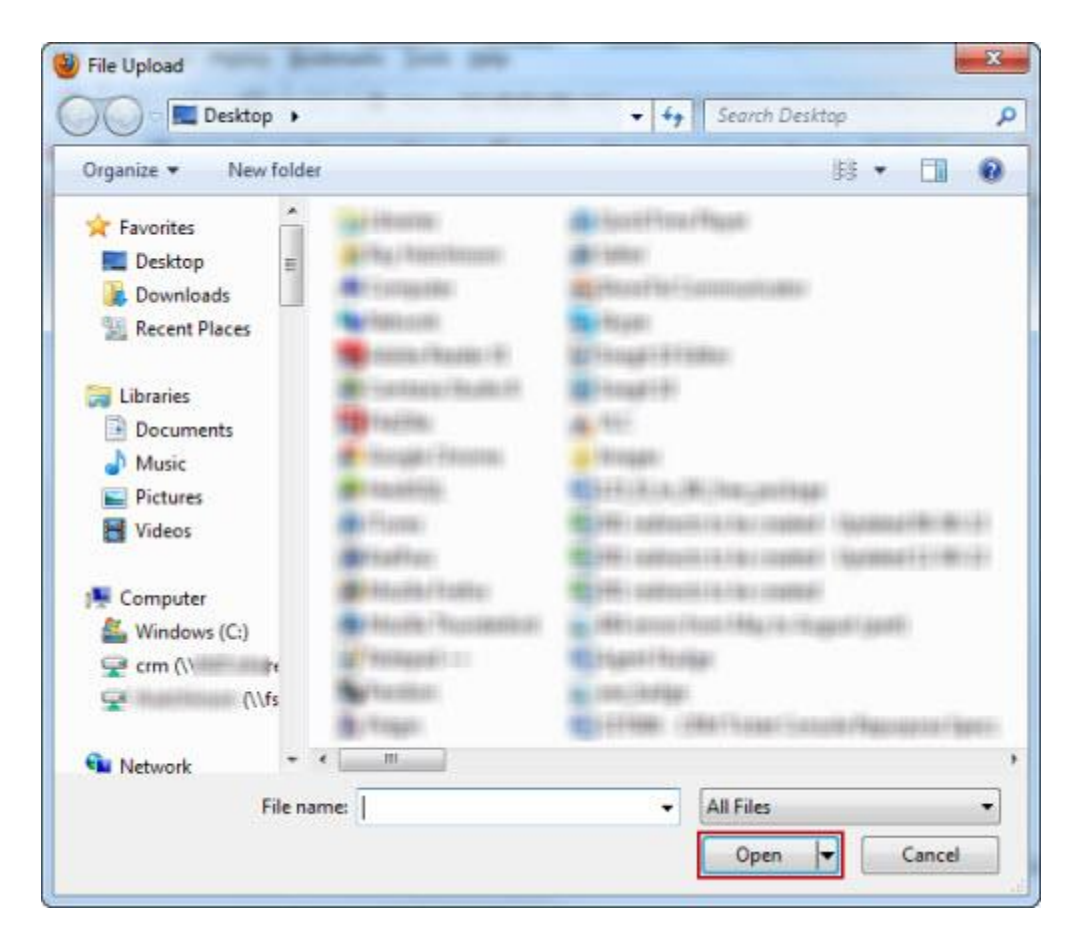

### Step 9 of 10

You will then see a status for the file upload.

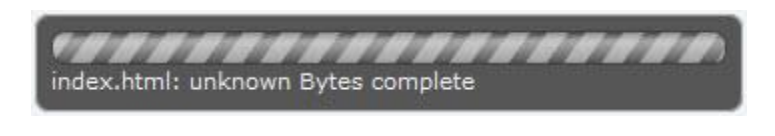

### Step 10 of 10

When the upload is complete click on the link **Back to** /home/customer/public\_html.

You will now see your uploaded file in your **File Manager** screen.

| 🕥 Hom | ie 🐞 Up One Level 🗇 Back 🏾 |
|-------|----------------------------|
|       | Name                       |
|       | cgi-bin                    |
| 6     | index.html                 |

Then repeat steps **6 to 11** until you have uploaded all the required files.